## USER MANUAL

Central Sector National Means-Cum-Merit Scholarship Examination(NMMSE)-2024

(URL:https://scholarships.wbsed.gov.in)

**STEP 1:** Open any html5 web browser (Preferable Latest version of Firefox or Chrome). Type the URL given above (https://scholarships.wbsed.gov.in) in the address bar of the browser. You will see the home page of scholarships portal of School Education Department, GoWB.

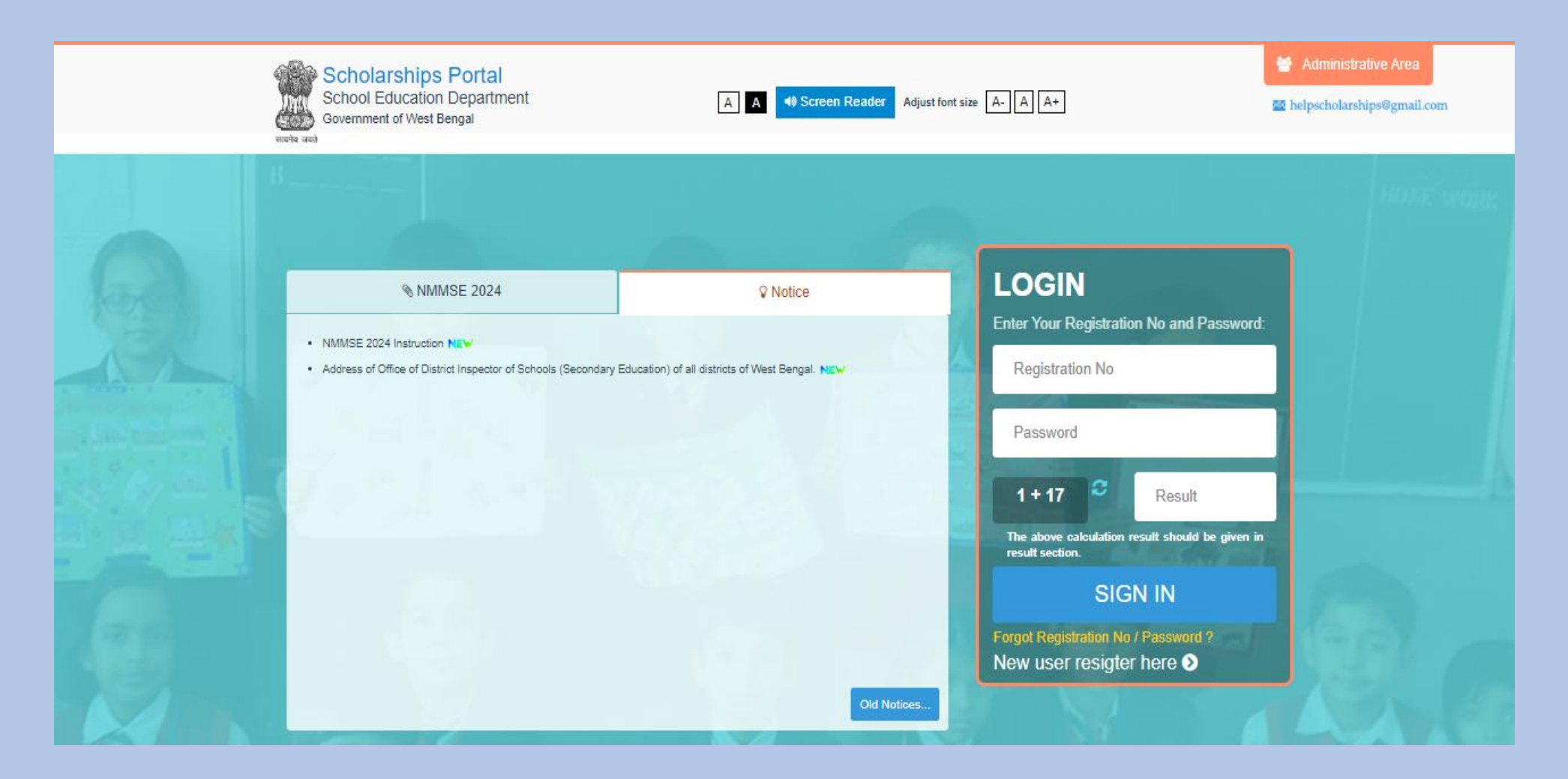

**STEP 2**: Every applicant of NMMSE 2024 need to do one time registration process. Click on "New user register here" to register yourself. It is a one-time process for each applicant. On clicking you will be forwarded to a new window to select scholarships type.

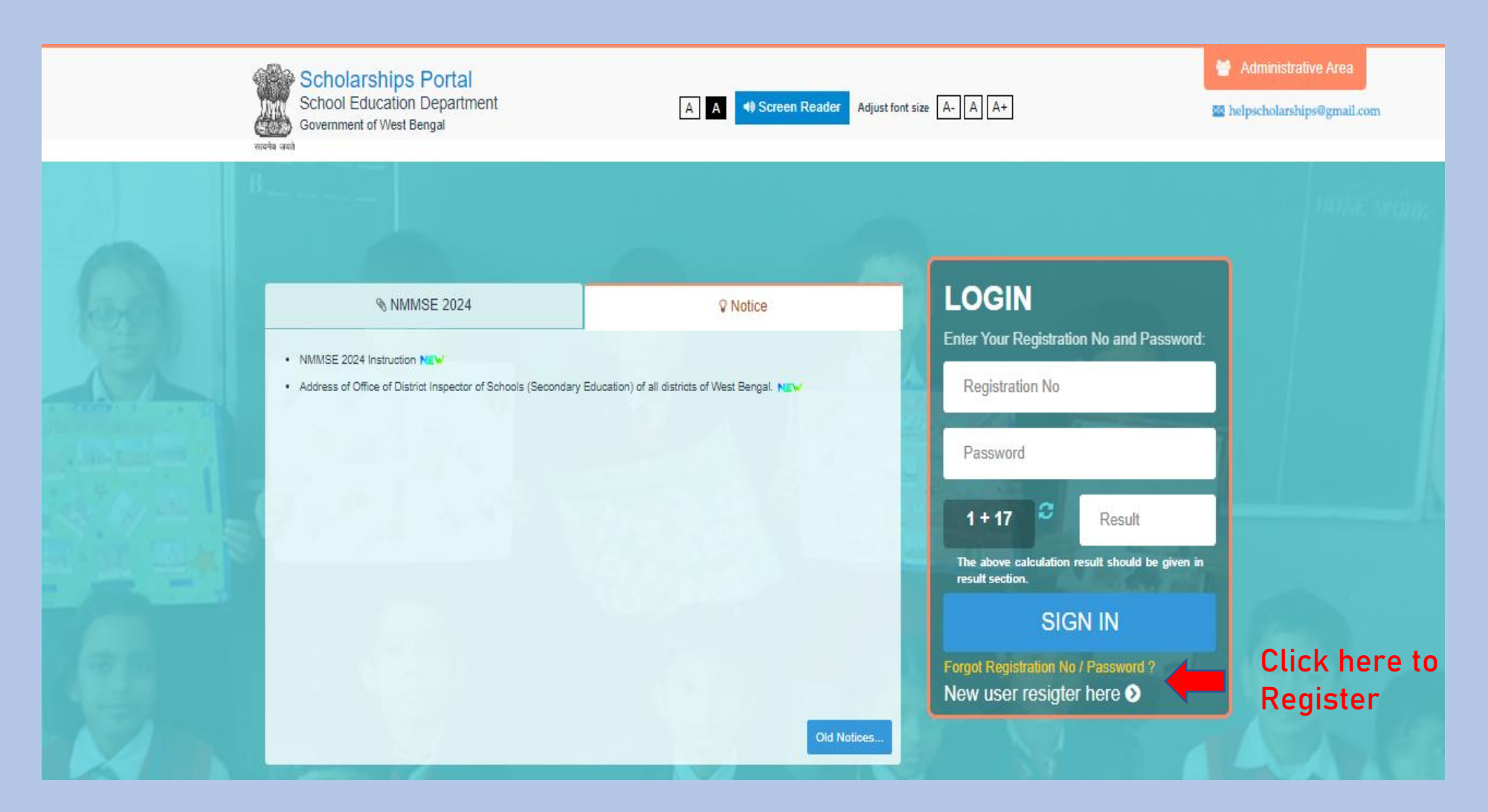

**STEP 3:** Here you need to choose "Central Sector National Means Cum Merit Scholarship Examination, 2024" as scholarships type for NMMSE 2024 to proceed. Click on "Central Sector National Means Cum Merit Scholarship Examination, 2024".

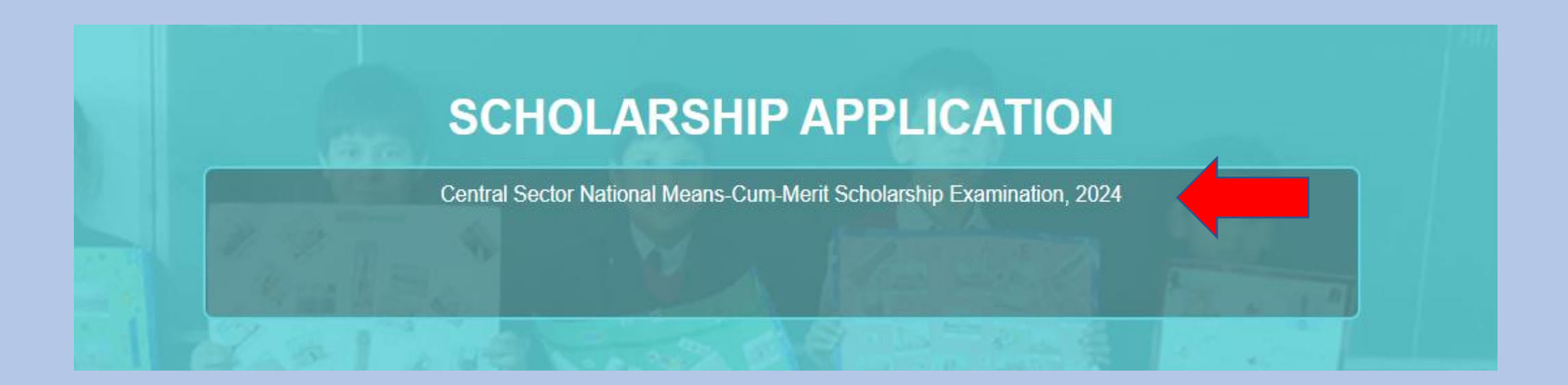

**STEP 4**: By clicking on scholarships type you will be forwarded to NMMSE, 2024 instruction page. Read complete instruction before proceed carefully. Scroll down to bottom of the page and you will see two buttons. You can Download Instruction by clicking on left button and to proceed with registration click on 'PROCEED TO REGISTRATION'.

#### NMMSE INSTRUCTIONS FOR ONLINE APPLICATION.

#### DATE OF EXAMINATION : 15.12.2024

#### SUBMISSION OF ONLINE APPLICATION: FROM- 15.07.2024 TO- 14.08.2024

Name and address of state agency:

Directorate of School Education, West Bengal, Bikash Bhavan, 7th floor, Salt Lake City, Kolkata-700091

For any clarification applicants may contact District Inspector of Schools (Secondary Education) of his or her School District (Address of the DI/S (SE) is given in the Notice section of the portal) or mail to helpscholarships@gmail.com

- All questions in the booklet for the NMMS Examination are objective type. Each Question carries one mark. There is no negative marking in the said examination.
- The state quota of beneficiaries for West Bengal is 7250 which is segregated among the twenty five districts including Barrackpore & Siliguri districts.
- In case of selection of eligible beneficiaries of NMMS examination, the number of tie up cases at last cut off marks, if any, should not exceed the
  respective district quota as well as the state quota. In respect of tie up cases at last cut off marks under different categories, if any, selection of
  students is done on the basis of date of birth (Junior to senior).
- The decision of Authority will be final in case of any dispute/doubt.

DOWNLOAD INSTRUCTION

PROCEED TO REGISTRATION

STEP 5: Now you will see a registration form containing some basic details. Here all the details are mandatory. Give proper and valid email id and mobile number as all future communication will made to these. Set a strong password. This password is required to login for application fill up and for the rest of the process. You will get USERID / Registration No after successful registration. You will also receive Email and SMS.

|                        |                         | REGI             | STRATION                      |                        |
|------------------------|-------------------------|------------------|-------------------------------|------------------------|
| plicant's Details      |                         |                  |                               |                        |
| Name of Candidate (Do  | not write Miss/Mister)* |                  | Date of Birth*                | dd-mm-yyyy             |
| FIRST NAM              | MIDDLE N/               | LAST NAM         |                               |                        |
| ather's Name (Do not ) | write Mr./Dr./Prof.)*   |                  | Banglarshiksha Student<br>ID* | BANGLARSHIKSHA STUDEN1 |
| FIRST NAM              | MIDDLE N/               | LAST NAM         | Email*                        | email                  |
| Gender of Candidate*   | Select Gende            | r ~              | Mobile*                       | MOBILE NO              |
| Security Question 1*   |                         |                  |                               |                        |
| Select Security Questi | on 🗸                    | Answer           | Password*                     |                        |
| Coourity Question 2*   |                         |                  |                               | Password Policy        |
| Security Question 2"   |                         | Retype Password* |                               |                        |

## **STEP 6:** After fill up registration form click on "Register" to complete registration process.

| REG                                           | ISTRATION              |                 |              |
|-----------------------------------------------|------------------------|-----------------|--------------|
| pplicant's Details                            |                        |                 |              |
| Name of Candidate (Do not write Miss/Mister)* | Date of Birth*         | 31-12-2011      | ~            |
| TEST 🖌 MIDDLE N/ TEST 🖌                       |                        |                 |              |
| Father's Name (Do not write Mr./Dr./Prof.)*   | Banglarshiksha Student | 1900000000001   | *            |
| TEST  MIDDLE N/ TEST                          | Email*                 | test@gmail.com  | ~            |
| Gender of Candidate* MALE                     | Mobile*                | 987000000       | ~            |
| Security Question 1*                          | Decouvers!*            |                 |              |
| What is your birth place 🗸 test 🗸             | Password               | Password Policy | ~            |
| Security Question 2*                          |                        | Fassword Folicy |              |
| What is your grand father's first nar 🗸 test  | Retype Password*       |                 | ~            |
|                                               | Register               | Click here to   | o 'Register' |

**STEP 7**: After clicking on register, if registration is successfully done system will provide you a registration number along with registration details. You may download it or proceed to login for application filling up.

| CENTRAL SECTOR                                                            | NATIONAL MEAI                     | NS-CUM-MERIT SCHOLARSHIP EXAMINATION, 202<br>UDENTS STUDYING IN CLASS VIII) | 24          |
|---------------------------------------------------------------------------|-----------------------------------|-----------------------------------------------------------------------------|-------------|
| Congratulations! Your registration<br>Registration Number for login in th | n is successful with<br>e system. | registration number WB2 511. Kindly note down a                             | nd use the  |
| Print / Download Registration Details                                     | Download                          | Login to your account and complete your profile to submit the application   | Click Here  |
|                                                                           |                                   |                                                                             |             |
|                                                                           |                                   |                                                                             |             |
| C                                                                         | lick here to                      | Clic                                                                        | k here to g |
| d                                                                         | ownload the                       | Hoi                                                                         | me page fo  |
| F                                                                         | Registration details              | furt                                                                        | her proces  |

STEP 8: Now you can login with your registration no as USER ID and password (Set at the time of registration).

| NMMSE 2024                                                                                | © Notice                                          | LOGIN                                                                        |                     |
|-------------------------------------------------------------------------------------------|---------------------------------------------------|------------------------------------------------------------------------------|---------------------|
| NMMSE 2024 Instruction NEW     Address of Office of District Inspector of Schools (Second | ndary Education) of all districts of West Bengal. | Enter Your Registration No and Password:<br>WB2HVT1721030511                 |                     |
|                                                                                           |                                                   |                                                                              |                     |
|                                                                                           |                                                   | 59 - 2 57<br>The above calculation result should be given in result section. | After               |
|                                                                                           |                                                   | SIGN IN<br>Forgot Registration No / Password ?                               | Click o<br>'SIGN II |
|                                                                                           | Old Notices                                       | New user resigter here S                                                     |                     |

**STEP 9:** On successful login you will redirected to your scholarships dashboard. Here you can see application current status along with a set of control. Click on "Application" and then click "Form Fill Up" to fill up NMMSE 2024 application form. You may read instructions given at bottom-right corner of the page.

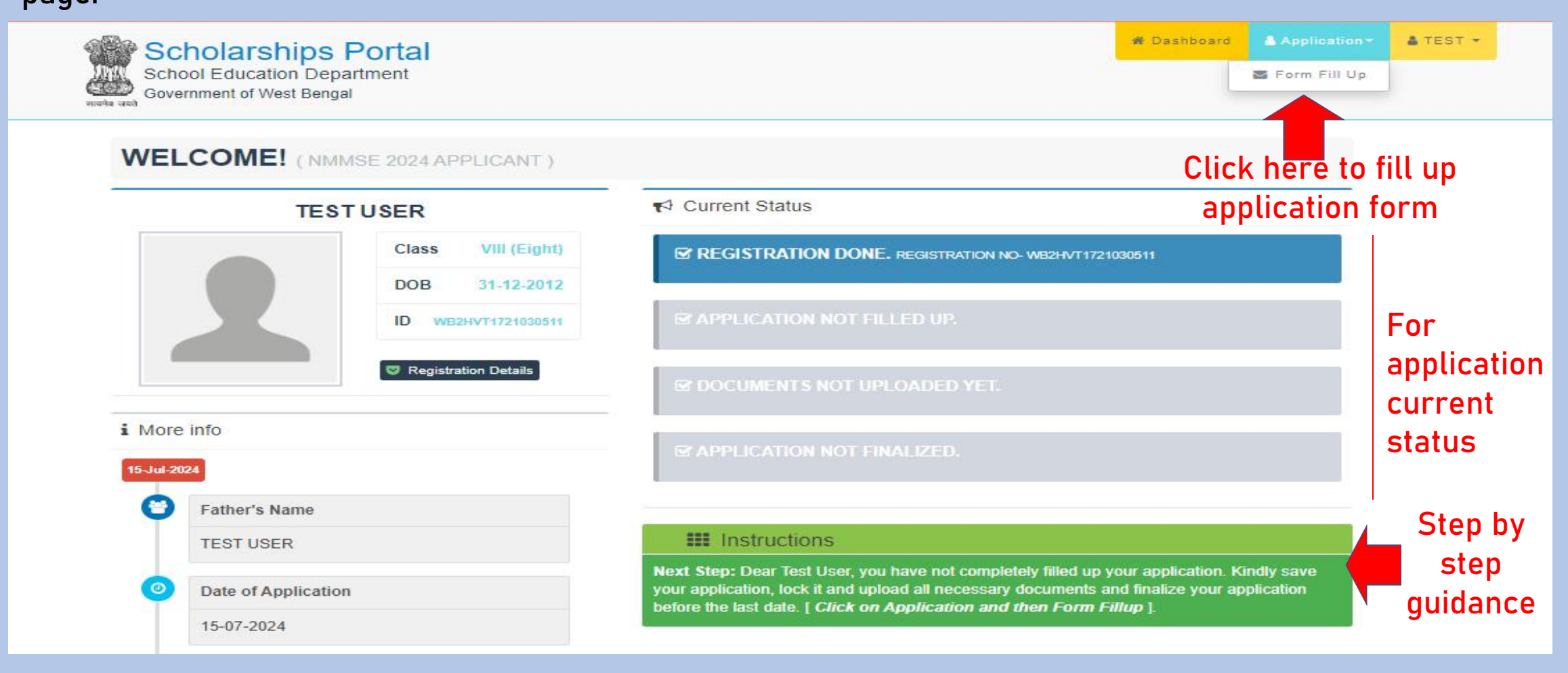

STEP 10: Here you need to fill up application form dully with no-mistake and no wrong information. Any wrong information may cancel your candidature. After filling up application form (Primary Details, Postal Address, Institution Details, Other Details, Bank Details, Photo Upload) click on 'Save' (at the center-bottom of this page) to save your application as draft mode. You may change your details in the application form and save it until you lock your application form. An example is given below (NMMSE 2024):

| School Educa<br>Government of V | tion Department<br>Vest Bengal |                |                  |                | 😤 Dashboard | Application - | å TES |
|---------------------------------|--------------------------------|----------------|------------------|----------------|-------------|---------------|-------|
| CEI                             | NTRAL SECTOR N                 | ATIONAL MEANS- | CUM-MERIT SCHOLA | RSHIP EXAMINA  | TION, 2024  |               |       |
|                                 |                                | APPL           | ICATION FORM     |                |             |               |       |
| Primary Details                 |                                |                |                  |                |             |               |       |
| Name of Candidate               | e *                            |                | Gender*          | MALE           |             | ~             |       |
| TEST                            | MIDDLE N/                      | USER           |                  |                |             |               |       |
| Father's Name *                 |                                |                | Date of Birth*   | 31-12-2012     |             |               |       |
| TEST                            | MIDDLE N/                      | USER           | Banglarshiksha   | 19234567890987 |             |               |       |
| Mother's Name *                 |                                |                | Student ID*      |                |             |               |       |
| (                               |                                | LAST NAM       | Email            | test@gmail.com |             |               |       |
| TEST 🗸                          | MIDDLE N/                      | LODIINAN       |                  |                |             |               |       |

• Sample Postal Address & Institution Details in Application Form:

| Locality/House<br>No./Street Name*                                           | STREET/HOUSE/COMPLEX NO.                                                                                                | State*                                                                                            | Select State                                 | ~ |
|------------------------------------------------------------------------------|----------------------------------------------------------------------------------------------------|---------------------------------------------------------------------------------------------------|----------------------------------------------|---|
| City/Town/Village*                                                           | CITY/TOWN/VILLAGE                                                                                                    | District*                                                                                         | Select District                              | ~ |
| Police Station*                                                              | POLICE STATION                                                                                                    | Area*                                                                                             | Select Area                                  | ~ |
| Post Office*                                                                 | POST OFFICE                                                                                                    | PIN Code*                                                                                         | PIN CODE                                     |   |
| stitution Details (in whic<br>State                                          | th candidate presently studying at Class VIII)<br>West Bengal                                                           | Medium of<br>examination*                                                                         | Select Medium                                |   |
| stitution Details (in which state                                            | h candidate presently studying at Class VIII)<br>West Bengal                                                            | Medium of                                                                                         | Select Medium                                | ~ |
| stitution Details (in whic<br>State<br>District*                             | h candidate presently studying at Class VIII)<br>West Bengal<br>Select District                                         | Medium of<br>examination*<br>Marks Obtained in<br>class VII Exam*                                 | Select Medium<br>Marks Obtain                | ~ |
| stitution Details (in whic<br>State<br>District*<br>Sub-division*            | h candidate presently studying at Class VIII)<br>West Bengal<br>Select District<br>Select Sub-Division                  | Medium of<br>examination*<br>Marks Obtained in<br>class VII Exam*<br>Full Marks in class<br>Exam* | Select Medium<br>Marks Obtain                | ~ |
| stitution Details (in whic<br>State<br>District*<br>Sub-division*<br>School* | h candidate presently studying at Class VIII)<br>West Bengal<br>Select District<br>Select Sub-Division<br>Select School | Medium of<br>examination*<br>Marks Obtained in<br>class VII Exam*<br>Full Marks in class<br>Exam* | Select Medium<br>Marks Obtain<br>Total Marks | ~ |

• Sample Other Details , Bank Details & Photo Upload section in Application Form:

|                                                                                                    |                                                                                                    |                                                   | Click on (Save' ofter                           | e filling |
|----------------------------------------------------------------------------------------------------|----------------------------------------------------------------------------------------------------|---------------------------------------------------|-------------------------------------------------|-----------|
| Photo*                                                                                                    | Choose File No file chosen                                                                                              | Uploaded Image                                    |                                                 |           |
| <sup>11</sup> Opticel is Perspect are pild<br><sup>12</sup> Photoproph file size aband b<br><sup>13</sup> Photoproph background size<br><sup>14</sup> On Not Optical any Selfer or<br><sup>14</sup> On Not Optical any Selfer or<br><sup>15</sup> On Not Optical any Selfer or<br><sup>16</sup> Opticel Selfer or <sup>16</sup> Opticel Selfer or <sup>16</sup> Opticel Selfer opticel Selfer optice | tegregel(13.5cm X 4.5cm) in upg himsel.<br>In within 50KE.<br>In the deer with light colored.<br>Molorie depture photo. |                                                   |                                                 |           |
| hoto Upload                                                                                                    |                                                                                                    |                                                   |                                                 |           |
| Bank Name (in fuli)*                                                                                                    | BANK FULL NAME                                                                                                    | Branch Name*                                      |                                                 |           |
| Dallk Ard ND."                                                                                                    | INC NO.                                                                                                    | IF 80 0008*                                       | In Sty Colum                                    |           |
| Bank Details (Applicant may                                                                                                    | be single A/C holder. If he/she is joint A/C holder then he must b                                                      | as the first A/C holder of their bank account. We | ndy link your sections with your bank account.) | -         |
| Tution Fee*                                                                                                    | Tution Fee                                                                                                    | Parent Occupation*                                | Select                                          | ~         |
| Admission Fee*                                                                                                    | Admission Fee                                                                                                    | Others Fee*                                       | Other Fee                                       |           |
| Orphan*                                                                                                    | Select Status                                                                                                    | ✓ Marital Status*                                 | Select                                          | ~         |
| Actual Annual<br>Income*                                                                                                    | Annual Income                                                                                                    | Hosteller*                                        | Select                                          | ~         |
| Parental Annual<br>Income*                                                                                                    | Select Income                                                                                                    | ~ Religion-                                       | Select Religion                                 | ~         |
| candidate*                                                                                                    |                                                                                                    | P.W.D. Act*                                       | Sobu Usability Status                           |           |
| Cotopopulat                                                                                                    | 2110                                                                                                    | breasting status of                               | Contract Contract Contract                      |           |

STEP 11: Once saved you may find a Lock button at the bottom-right corner of the page. If you do not need any change in application form you can click on "Lock Details" to lock your application form and proceed to next step. (After Locked, form details cannot be edited.)

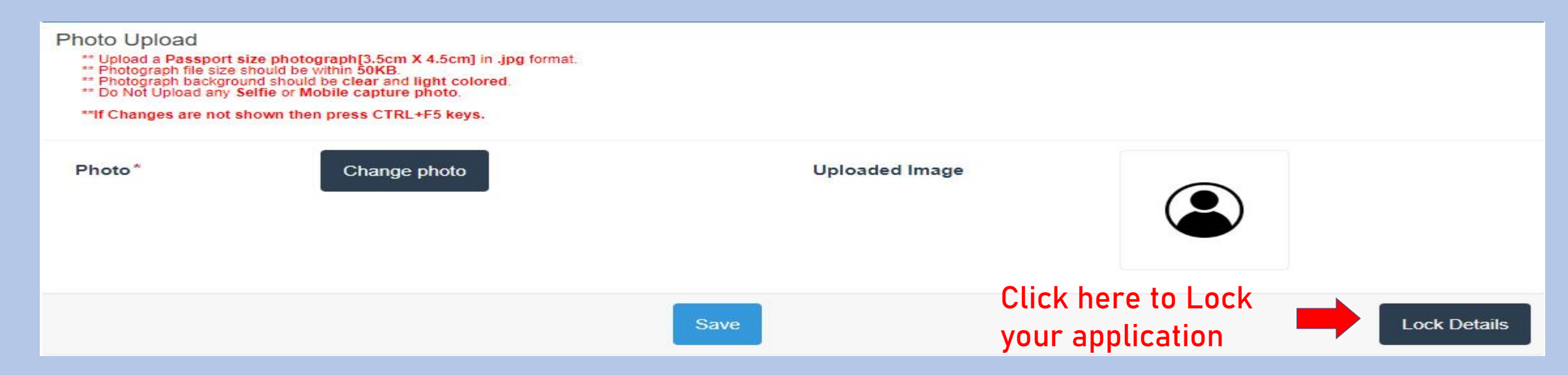

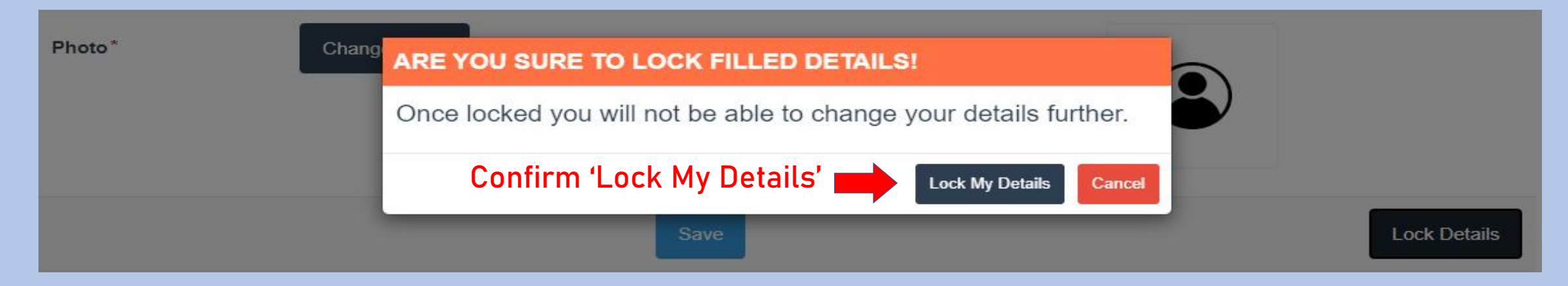

STEP 12: Once you locked your application form you will move to next step to download section where you need to download "Verification Certificate". Take a print and signed it by your school / institutions HOI and scan the 2nd page of the verification certificate and get ready to upload it in upload section.

### CENTRAL SECTOR NATIONAL MEANS-CUM-MERIT SCHOLARSHIP EXAMINATION, 2024 (FOR STUDENTS STUDYING IN CLASS VIII)

## DOWNLOAD SECTION

Download the filled application form with HOI Certificate and get the Certificate attested with official seal by HOI. The scan copy of signed application is to be uploaded later to complete the application process.

Click here to download the Verification Certificate

Download

**STEP 13(A):** Next step is uploading of supporting documents. Kindly read instructions before proceed to this section.

For NMMSE, 2024 you need to upload scan copy of verification certificate (2ndpage only), income certificate (Must be from Employer / Designated Officer mentioned in the instruction set clearly). In case if you belong to "SC / ST /OBC" you need to upload scan copy of your cast certificate. If you are "Physically Disabled", you need to upload scan copy of upload to proceed to the document uploading section.

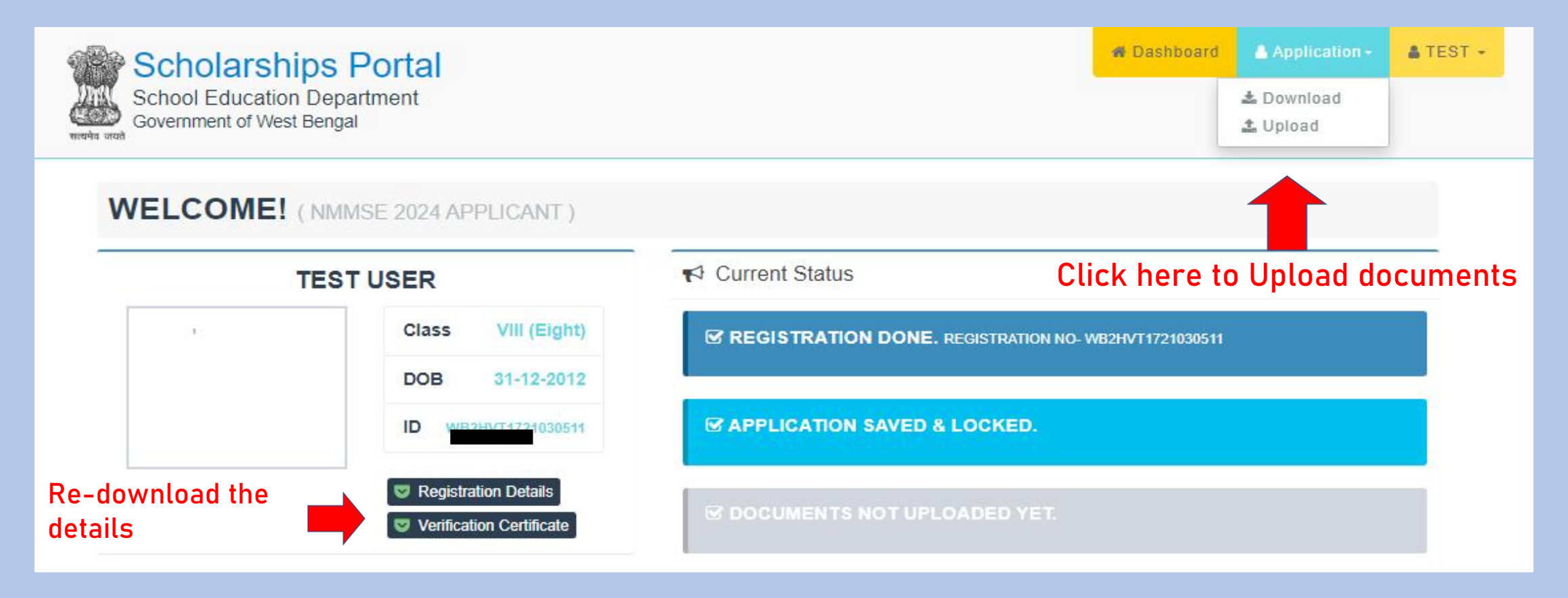

STEP 13(B): Upload the valid required documents as shown in picture below (PDF under 200kb)

| CENTRAL SECT                                  | OR NATIONAL MEANS-CUM-MERIT SCH<br>(FOR STUDENTS STUDYING IN CLASS |        | N, 2024              |
|-----------------------------------------------|--------------------------------------------------------------------|--------|----------------------|
|                                               | UPLOADING SECTION                                                  |        |                      |
| Uploading Details (All files should be in PDF | format and each files should be within 200kb in size.)             |        |                      |
| Verification Certificate (From HOI)*          | Choose File No file chosen                                         | Upload | • Pending            |
| Income Certificate*                           | Choose File No file chosen                                         | Upload | Pending              |
|                                               |                                                                    |        | Finalize Application |

# **STEP 14 :** After uploading of all documents "Finalize Application" button will get active automatically. Click on "Finalize Application" to finalize your application.

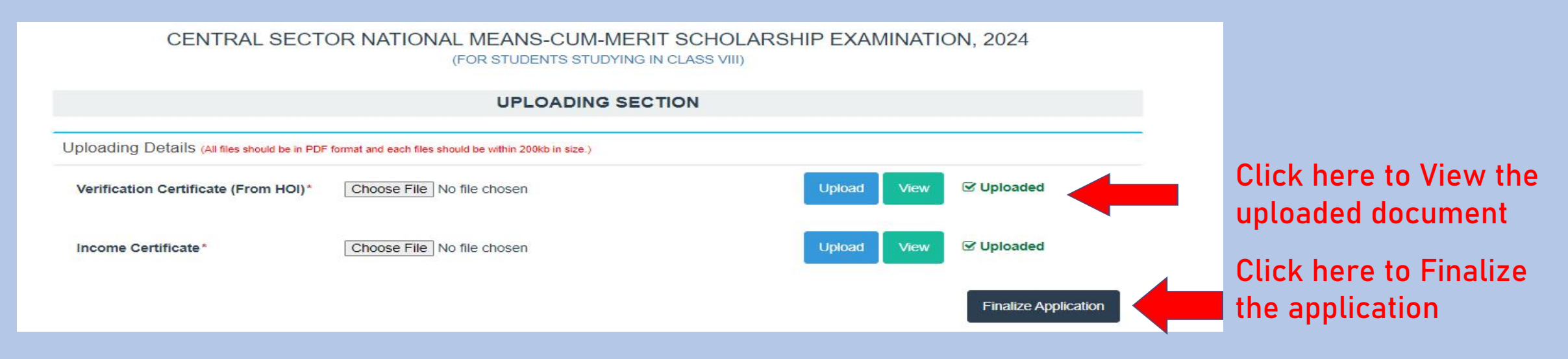

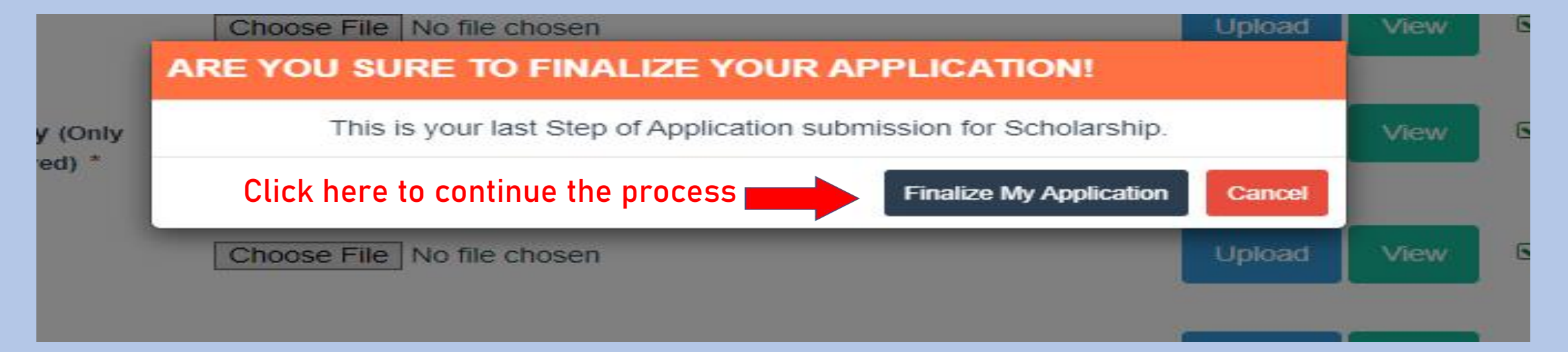

STEP 15 : Your application form has been finalized and sent for verification. You will be notified once it gets any update. If your application form has been unlocked due to some reason, then you need to follow Step 16.

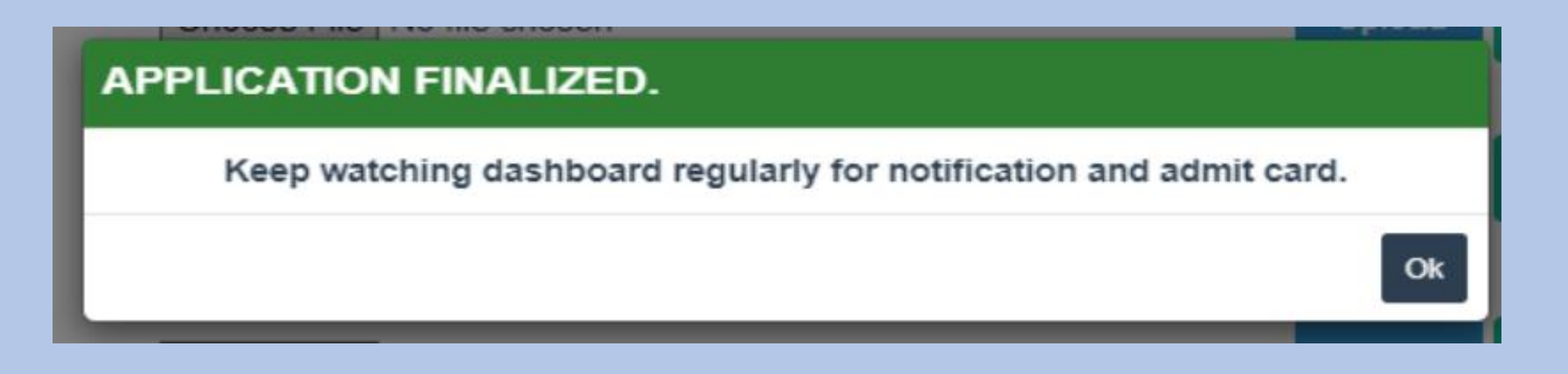

STEP 16 : In case you have done some mistake while filling up application form or in document uploading, your application may be unlocked for some reason mentioned in the dashboard. You may receive an email regarding the same. Follow from Step 9 and continue application edit/fill-up and correct your mistake mentioned in email / at dashboard. After correction kindly finalize your application before last date given to you.

A sample unlocked situation is given bellow-

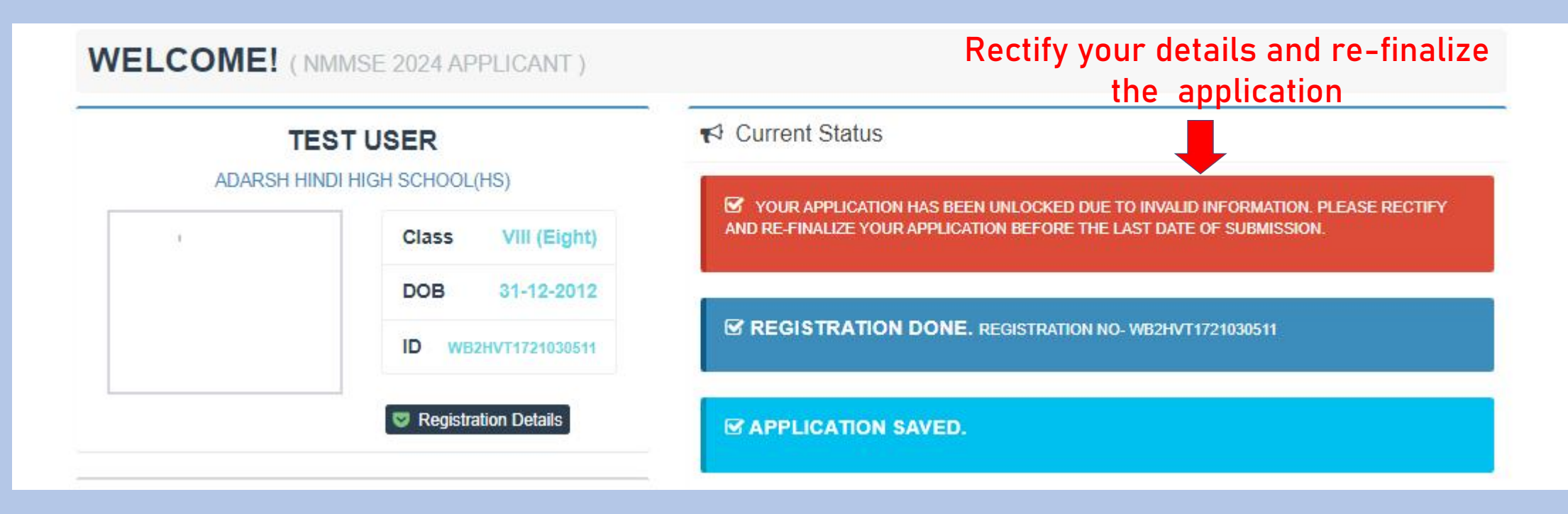

STEP 17 : After completing the whole process, your Dashboard will look like this. After successful verification, candidate will receive sms and email regarding approval of the application. Keep checking the site from time to time for upcoming updates (Admit Card download)

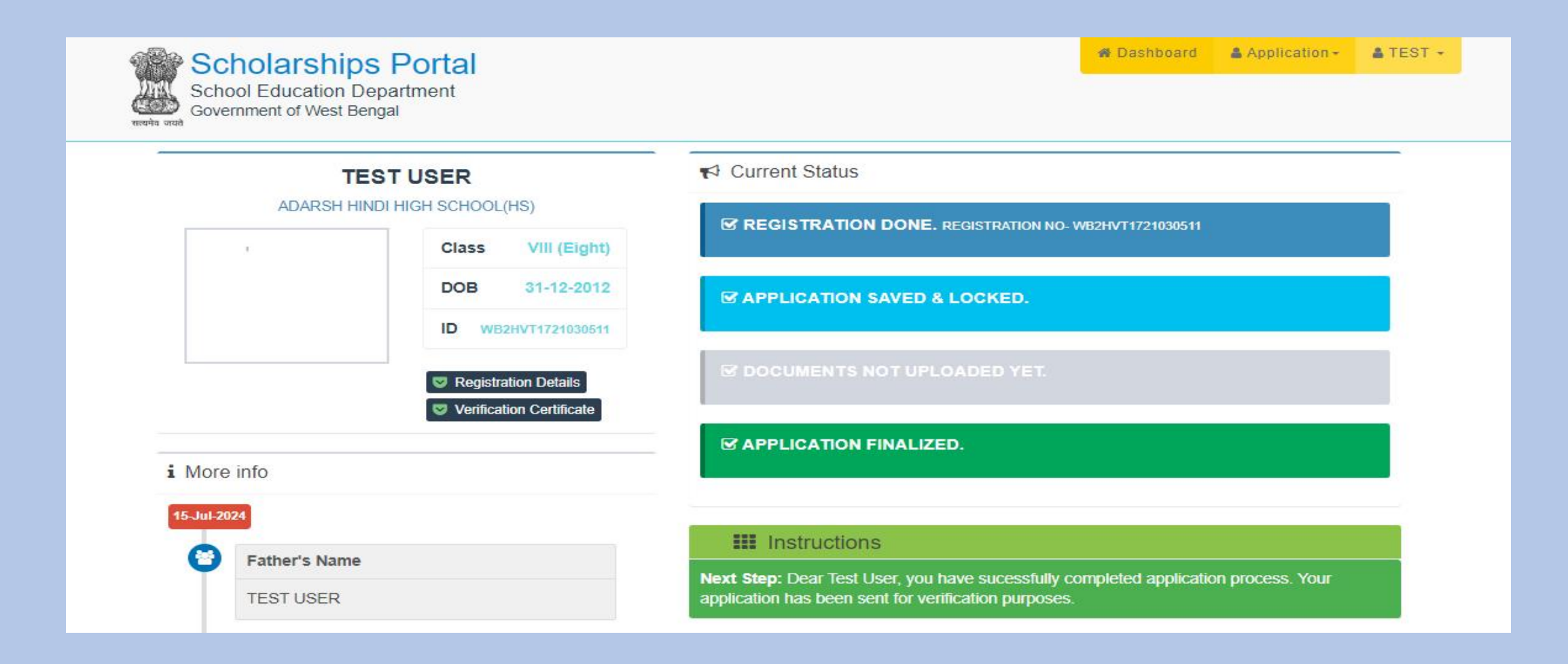

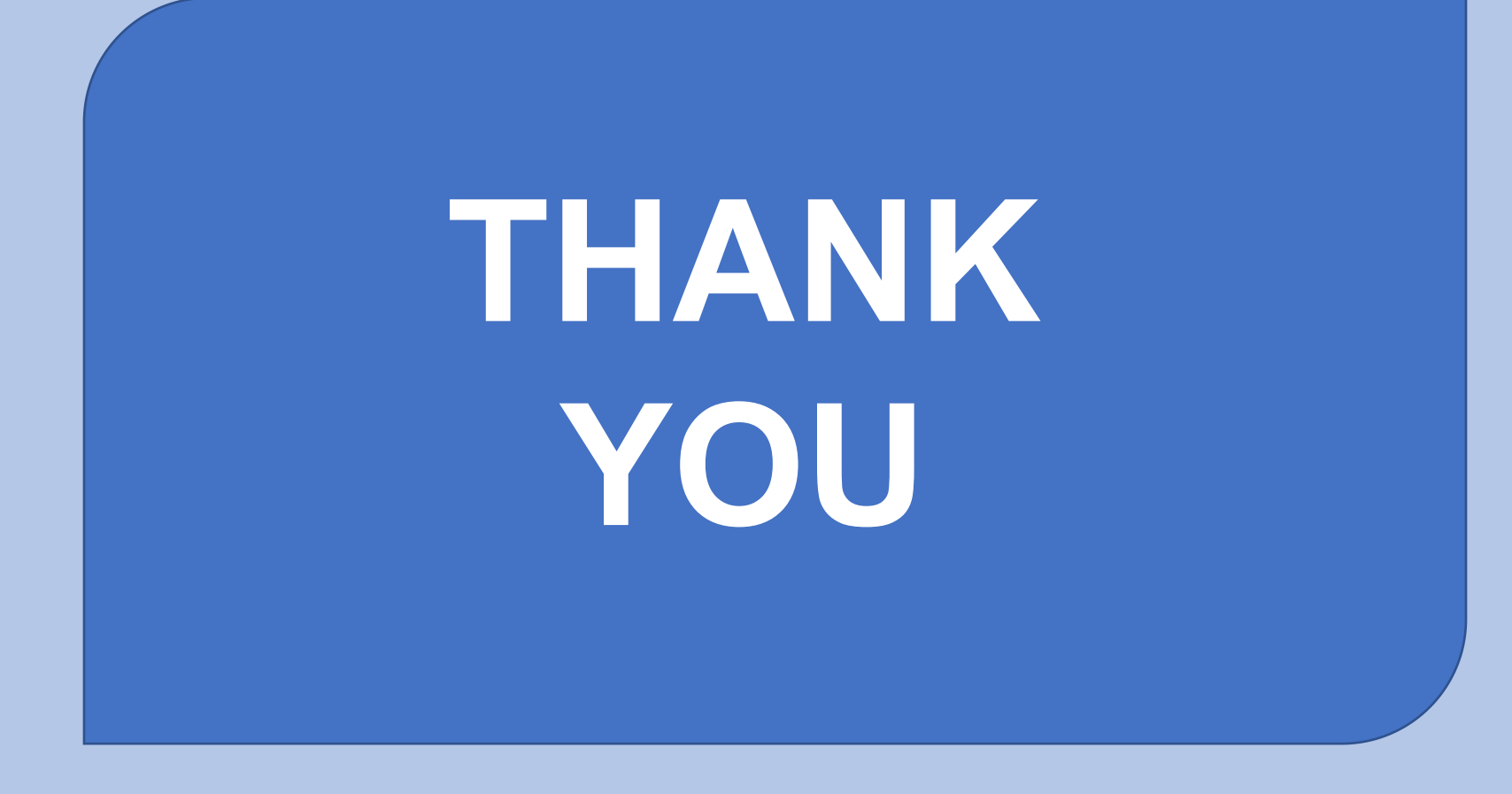